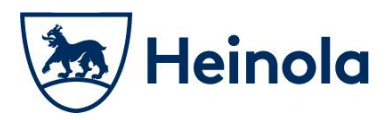

# **CEEPOS MOBIILIMAKSU**

Heinolan kaupunki Rauhankatu 3, 18100 Heinola Puh. (03) 849 30 (vaihde), <u>kirjaamo@heinola.fi</u> Y-tunnus 1068892-9 www.heinola.fi

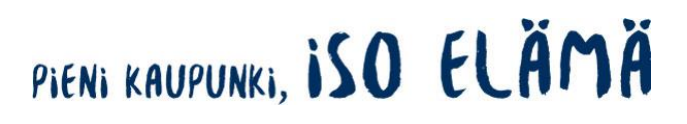

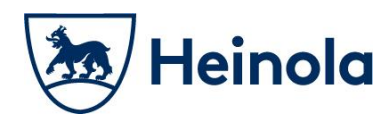

### Sisällysluettelo

| 1 Ceepos Mobiilimaksu                                 | 3  |
|-------------------------------------------------------|----|
| 2 Ceepos mobiilimaksu -sovelluksen määritykset        | 3  |
| 2.1 Sovelluksen lataaminen                            | 3  |
| 2.2 Sovelluksen avaaminen                             | 4  |
| 2.2.1 Käyttäjäksi rekisteröityminen                   | 5  |
| 2.2.2 Sisäänkirjautuminen                             | 8  |
| 2.3 palveluntarjoajan tunnuksen syöttäminen           | 9  |
| 2.4 Käyttöpaikan valitseminen                         | 11 |
| 3 Rahasaldon lataus Ceepos Mobiilimaksu -sovellukseen | 13 |
| 3.1 Lataus verkkokaupassa                             | 14 |
| Ceepos Mobiilimaksu -sovelluksella maksaminen         | 19 |
| 4.1 Rahasaldolla maksaminen                           | 19 |
| 4.2 Maksukuitin hakeminen kuittihistoriasta           | 23 |
| 5 Käytön tuki                                         | 24 |

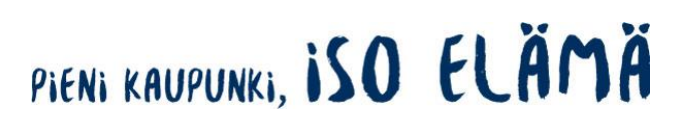

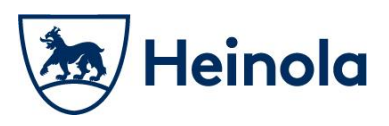

#### 1 Ceepos Mobiilimaksu

Ceepos Mobiilimaksu on älypuhelimeen ladattava maksusovellus. Mobiilimaksusovellus vaatii toimiakseen vähintään Android-version 4.4 tai Apple iOS 10:n. Applen versiovaatimus voi nousta, koska App Store vaatii toimiakseen aina tietyn ohjelmaversion. Applen mukaan iOS 10 -versiota varten tulee olla iPhone 5 tai uudempi. Asiakkaan puhelimeen tallentuu kuitti hänen jokaisesta ostoksestaan.

#### 2 Ceepos mobiilimaksu -sovelluksen määritykset

#### 2.1 Sovelluksen lataaminen

Voit ladata Ceepos Mobiilimaksu -sovelluksen Android-laitteille Google Play kaupasta tai Applen laitteille App Storesta. Löydät sovelluksen hakusanalla Ceepos tai Ceepos Mobiilimaksu.

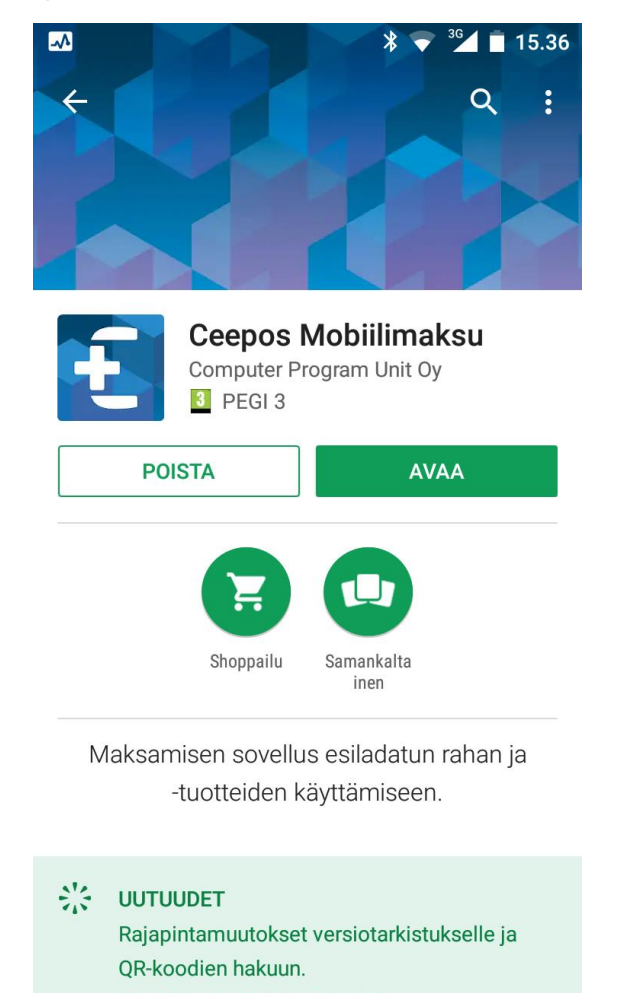

Heinolan kaupunki Rauhankatu 3, 18100 Heinola Puh. (03) 849 30 (vaihde), <u>kirjaamo@heinola.fi</u> Y-tunnus 1068892-9 www.heinola.fi

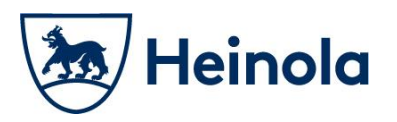

#### 2.2 Sovelluksen avaaminen

Ceepos Mobiilimaksun avaamisen sinun pitää joko kirjautua sisään olemassa olevalla käyttäjätunnuksella tai rekisteröidä uusi tunnus.

| Ceepos Mobiilimaksu |
|---------------------|
| Sisäänkirjautuminen |
| Sähköpostiosoite    |
| Salasana            |
| Kirjaudu sisään     |
| Rekisteröidy        |
| Salasana hukassa    |
|                     |
|                     |
|                     |
|                     |
| <b>i</b><br>Tietoja |

Heinolan kaupunki
Rauhankatu 3, 18100 Heinola
Puh. (03) 849 30 (vaihde), kirjaamo@heinola.fi
Y-tunnus 1068892-9
www.heinola.fi

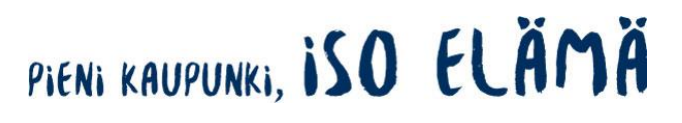

# 🕭 Heinola

Asiakasohje

#### 2.2.1 Käyttäjäksi rekisteröityminen

Luodaksesi käyttäjätilin, sinun tulee antaa seuraavat tiedot Ceepos Mobiilimaksu sovellukselle: etunimi, sukunimi, sähköpostiosoite, salasana ja puhelinnumero ja PIN-koodi verkkokaupassa. PIN-koodi on 4 numeroa pitkä ja se määritellään itse. Kaikki edellä mainitut tiedot ovat pakollisia.

| <b>▲</b>   | * 🔹                           | 14.31 |
|------------|-------------------------------|-------|
| <          | Ceepos Mobiilimaksu           |       |
|            | Käyttäjätilin luonti          |       |
| Etunimi    |                               |       |
| Sukunimi   |                               |       |
| Sähköpost  | iosoite                       |       |
| Salasana   |                               |       |
| Salasana u | udestaan                      |       |
| PIN-koodi  | verkkokaupassa                |       |
| Puhelinnu  | mero                          |       |
| Hyväl      | ksyn <mark>käyttöehdot</mark> |       |
|            | Rekisteröidy                  |       |
|            |                               |       |
|            |                               |       |
|            |                               |       |

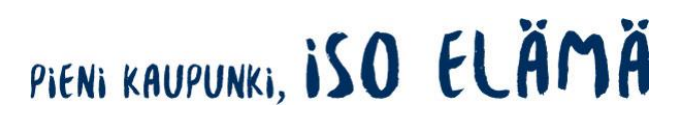

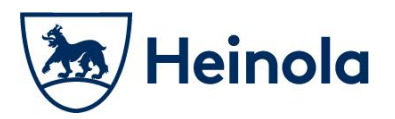

Kun olet syöttänyt tiedot, sinun täytyy vielä **hyväksyä käyttöehdot**, jotka aukeavat näytölle valitsemalla *käyttöehdot*.

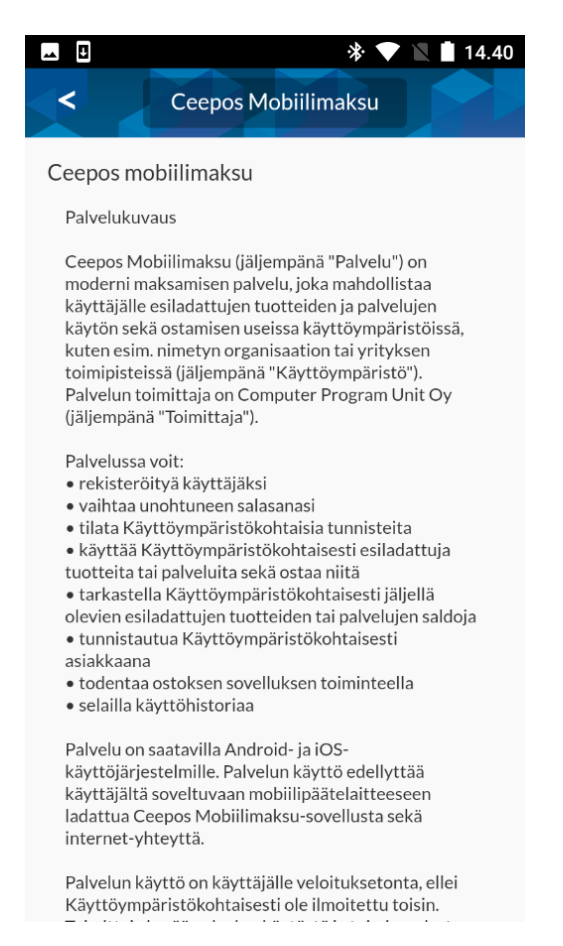

Käyttöehtojen hyväksymisen jälkeen on sinun painettava **Rekisteröidy-painiketta**. Tämän jälkeen **rekisteröitymisen yhteydessä antamaasi sähköpostiosoitteeseen lähetetään vahvistuskoodi**:

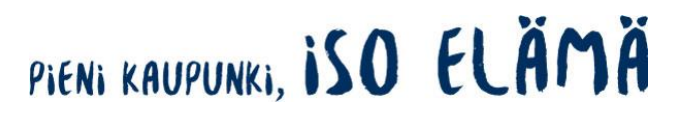

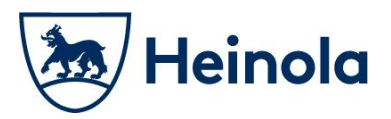

7 / 24

Ma 19.2.2018 14:42 DoNotReply Ceepos Mobiilimaksu - tilin vahvistus Vastaanottaja Asiakastuki

### Ceepos Mobiilimaksu - tilin vahvistus

Hei

Vahvista tilin luonti syöttämällä tämä vahvistuskoodi Ceepos Mobiilimaksu-sovellukseen.

Verification code: 92TQK9

Syötä sähköpostissa oleva koodi Ceepos Mobiilimaksu -sovellukseen. Vahvistuskoodia ei tarvitse kirjoittaa isoilla kirjaimilla. Painettuasi Vahvista-painiketta, käyttäjätili on valmis käytettäväksi.

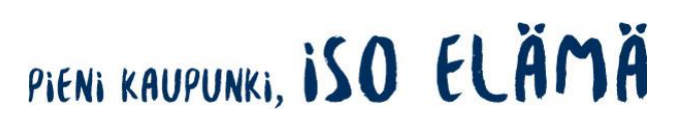

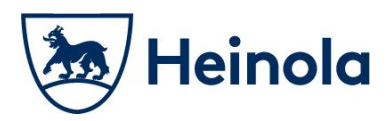

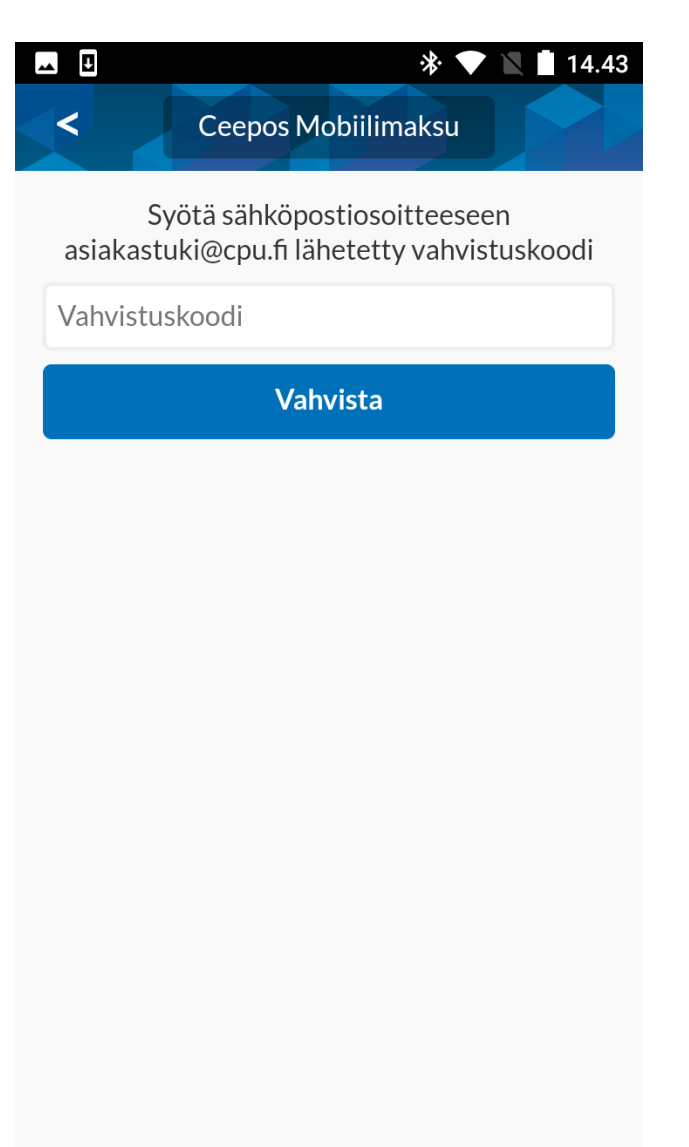

#### 2.2.2 Sisäänkirjautuminen

Edellä mainittujen toimenpiteiden jälkeen voit kirjautua Ceepos Mobiilimaksu -sovellukseen. Käyttäjätunnuksena toimii rekisteröitymisvaiheessa antamasi sähköpostiosoite ja salasana.

Heinolan kaupunki
Rauhankatu 3, 18100 Heinola
Puh. (03) 849 30 (vaihde), kirjaamo@heinola.fi
Y-tunnus 1068892-9
www.heinola.fi

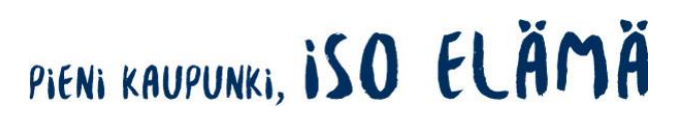

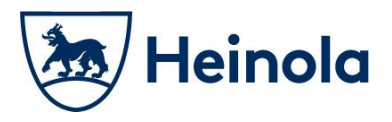

Halutessasi voit ruksia kohdan *Muista salasana*, jolloin sovellus jatkossa ehdottaa käyttäjätunnusta ja salasanaa.

|           | * 💎                 | 14.51 |
|-----------|---------------------|-------|
|           | Ceepos Mobiilimaksu |       |
|           | Sisäänkirjautuminen |       |
| asiakastu | ki@cpu.fi           |       |
| •••••     | ••                  |       |
|           | Kirjaudu sisään     |       |
| Rekiste   | röidy               |       |
| Salasan   | a hukassa           |       |
|           |                     |       |
|           |                     |       |
|           |                     |       |
|           |                     |       |
|           |                     |       |
|           | <b>t</b><br>Tietoja |       |

#### 2.3 palveluntarjoajan tunnuksen syöttäminen

Ensimmäisellä kirjautumiskerralla sinun tulee lisätä palveluntarjoajan tunnus, jonka kassoille haluat maksaa. Palveluntarjoajan tunnus on **Heinola.** Palveluntarjoajan tunnusta ei tarvitse kirjoittaa isoilla kirjaimilla.

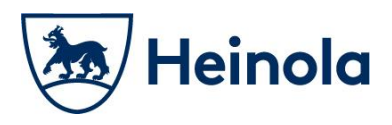

## Asiakasohje

|                 | S 🛱 🏰 139% 🗎 15                                                     |
|-----------------|---------------------------------------------------------------------|
|                 | Ceepos Mobiilimaksu                                                 |
| Aloita<br>palve | a sovelluksen käyttö syöttämällä<br>eluntarjoajan ilmoittama tunnus |
| leinola         |                                                                     |
|                 | ОК                                                                  |
|                 | Ohita                                                               |

Kun olet syöttänyt palveluntarjoajan tunnuksen, mobiililaitteen näytöllä ilmoitetaan palveluntarjoajan nimi, Heinola. Valitse Jatka.

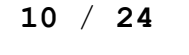

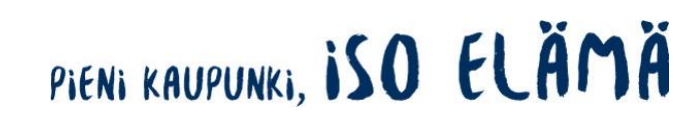

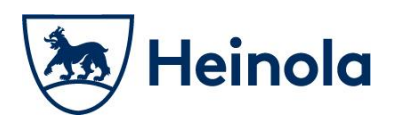

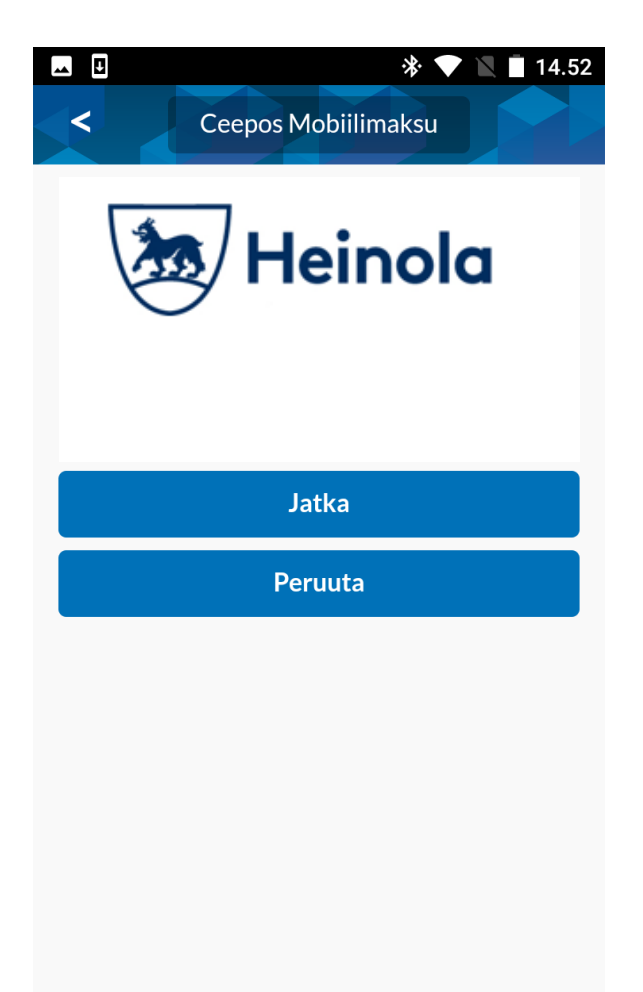

2.4 Käyttöpaikan valitseminen

Heinolan kaupunki
Rauhankatu 3, 18100 Heinola
Puh. (03) 849 30 (vaihde), kirjaamo@heinola.fi
Y-tunnus 1068892-9
www.heinola.fi

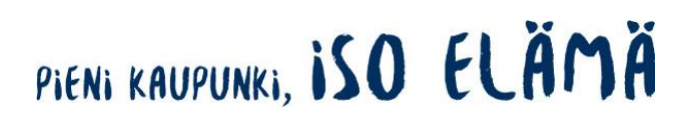

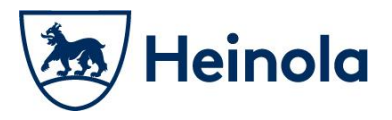

Ennen käyttöönottoa on vielä valittava Heinolan kaupungin **käyttöpaikka**, jossa sovellusta on tarkoitus käyttää. Jatkossa sovellus ehdottaa automaattisesti nyt valittavaa käyttöpaikkaa.

Pain Valitse käyttöpaikka

| Ceepos Mobiilimaksu       |   |
|---------------------------|---|
| Heinold                   | ı |
| Terveystoimen tk          | ۵ |
| Valitse käyttöpaikka      | Ø |
| Lue käyttöpaikan QR-koodi |   |

#### Heinolan kaupungilla on seuraavat käyttöpaikat:

Jyrängön koulu Kailas-talo Kirkonkylän koulu Lukio Lusin toimipiste Lyseonmäen koulu Terveystoimen tk Tommola-talo Työvalmennuskeskus, keittiö Vierumäen toimipiste

Valitse em. käyttöpaikoista se käyttöpaikka, jossa asioit.

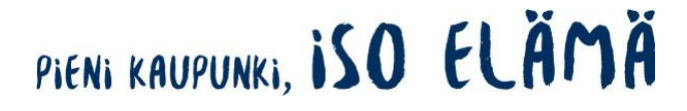

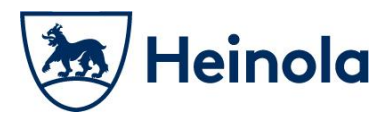

Kun olet valinnut käyttöpaikan, käyttöpaikan myytävät tuotteet näkyvät Ceepos Mobiilimaksun näytöllä.

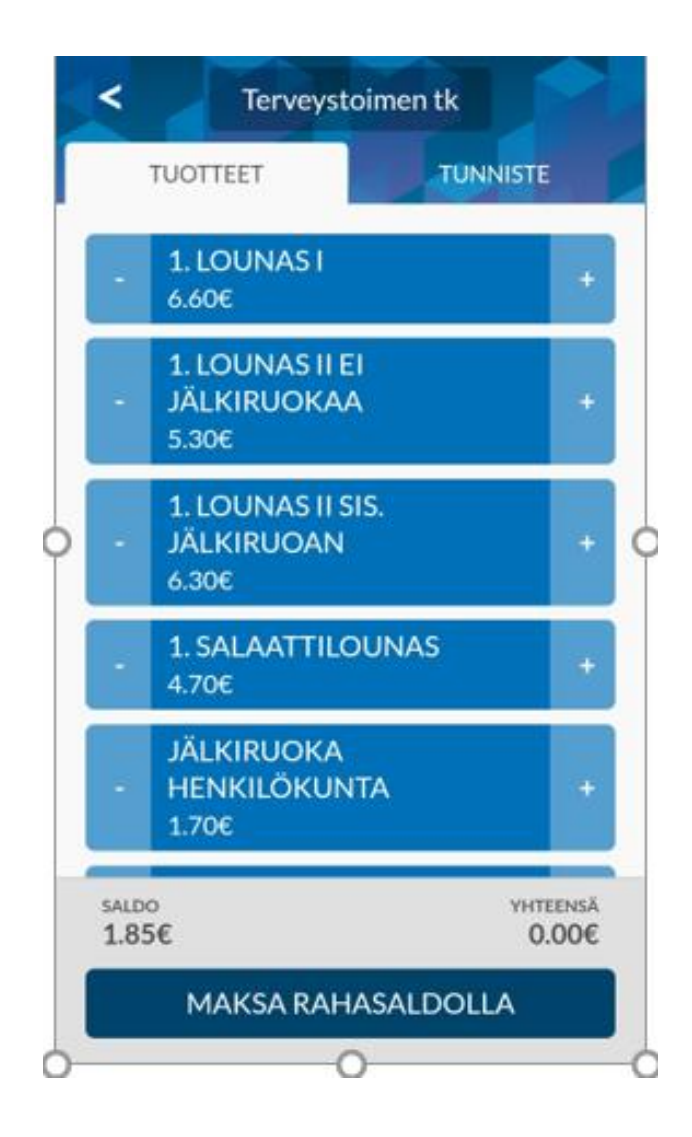

Ceepos Mobiilimaksu -sovelluksen maksaminen onnistuu vasta, kun sovellukseen on ladattu saldoa verkkokaupassa. Ohje rahasaldon lataukseen löytyy seuraavasta kappaleesta. Mobiilisovelluksella maksaminen käsitellään tämän jälkeen kappaleessa 4.

### 3 Rahasaldon lataus Ceepos Mobiilimaksu -sovellukseen

Rekisteröitymisen ja edellä mainittujen käyttöönottotoimenpiteiden jälkeen mobiilisovellukseen voi käydä lataamassa rahasaldoa. Heinolan kaupungin

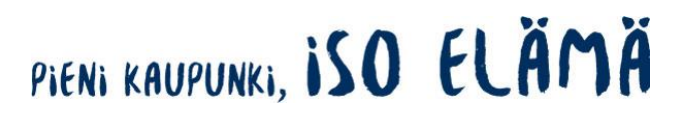

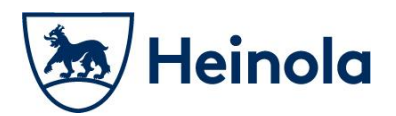

verkkokaupasta <u>https://verkkokauppa.heinola.fi</u>. Linkki verkkokauppaan löytyy myös Heinolan kaupungin kotisivuilta <u>www.heinola.fi</u>. Verkkokauppa toimii perinteisen verkkomaksamisen tavoin eli osto maksetaan verkkopankkitunnuksilla tilauksen yhteydessä.

#### 3.1 Lataus verkkokaupassa

Tuotteiden lataamiseen verkkokaupassa tarvitset Ceepos Mobiilimaksu sovelluksestasi välilehdellä TUNNISTE löytyvän C-alkuisen mobiilitunnisteen sekä rekisteröitymisen yhteydessä syöttämäsi PIN-koodin. Jos PIN-koodisi on unohtunut, ole yhteydessä verkkokaupan ylläpitäjään: Heinolan kaupunki, talouspalvelut.

| 9.59 🕸 🖬 તિં |             |           | ال • <del>ا</del> ر |
|--------------|-------------|-----------|---------------------|
| <            | Terveystoir | nen tk    |                     |
| TUOTTER      | IT          | TUNNIST   | E                   |
|              |             |           |                     |
| C05          | *****       | xxxxxx    |                     |
| 25.          | marras 2019 | 909.59.51 |                     |
|              |             |           |                     |
|              |             |           |                     |

Siirry Heinolan kaupungin verkkokauppaan <u>https://verkkokauppa.heinola.fi</u>. Valitse lounas- ja välipalamyynti.

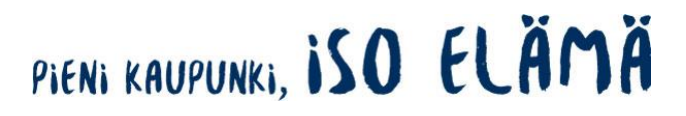

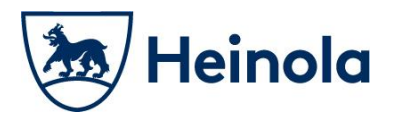

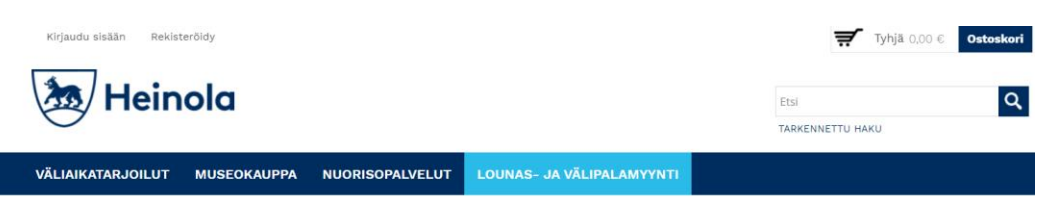

🖀 » LOUNAS- JA VÄLIPALAMYYNTI

#### Lounas- ja välipalamyynti

Lounas- ja välipalamyynnin rahalataukset. Saldo käytettävissä Ceepos Mobiilimaksu -sovelluksessa maksettaessa lounaita ja välipaloja.

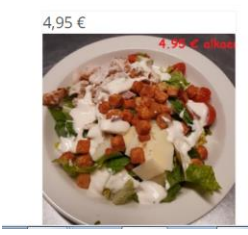

Valitse Mobiilimaksun rahalatausotsikon alta haluamasi summa. Valitse haluamasi kappalemäärä Lisää koriin -kohdasta painamalle nuolinäppäimistä ylös (lisäys) tai alas (vähennys). Syötä tuotteen lisätietokenttiin C-alkuinen mobiilitunnisteesi sekä PIN-koodisi.

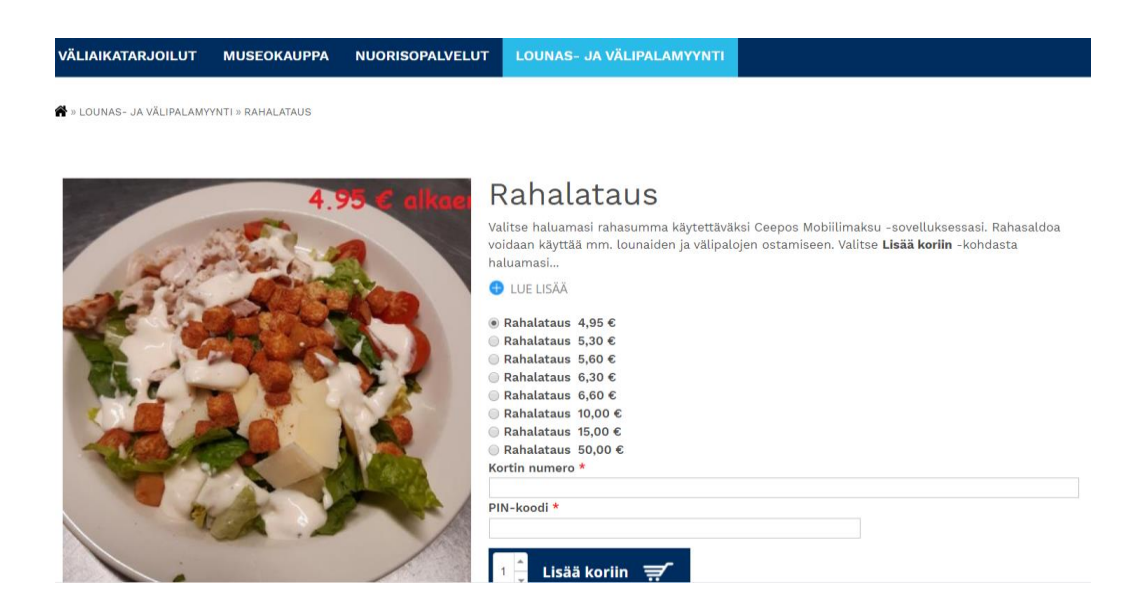

Voit siirtää tuotteen ostoskoriisi painamalla *Lisää koriin*. Tämän jälkeen verkkokauppa ilmoittaa, että tuote on lisätty onnistuneesti ostoskoriin ja saat näytöllesi oheisen

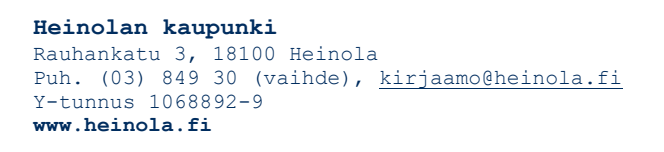

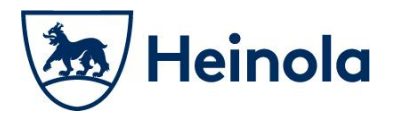

varmistuksen. Valitsemalla *Näytä tilaus*, pääset kassalle maksamaan ostoksen. Valitsemalla *Jatka ostoksia*, voit ostaa lisää rahasaldoa.

Jos valitsit Näytä tilaus, näet vielä ostoskorisi koko sisällön ja tarvittaessa voit peruuttaa tilauksen tai poistaa tuotteen ostoskorista. Jos ostoskorissa on kaikki niin kuin pitää, voit siirtyä maksamaan ostoksen painikkeella *Siirry kassalle.* 

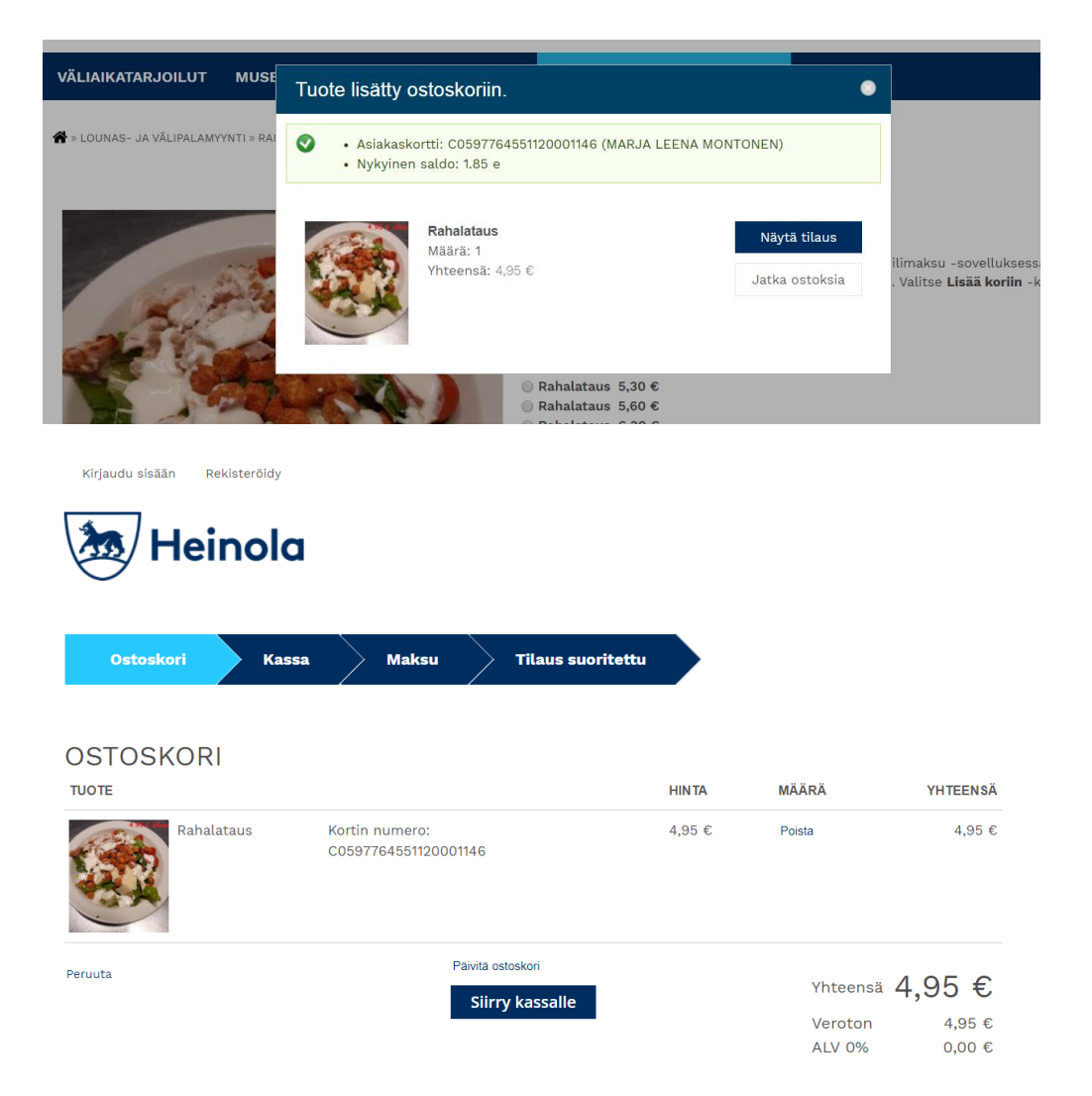

Heinolan kaupunki
Rauhankatu 3, 18100 Heinola
Puh. (03) 849 30 (vaihde), kirjaamo@heinola.fi
Y-tunnus 1068892-9
www.heinola.fi

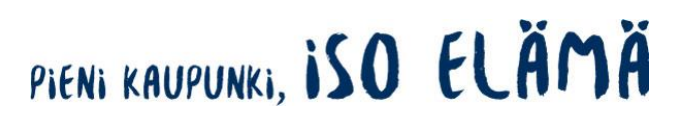

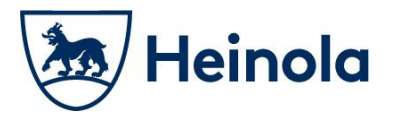

Kassalla täytä pakolliset kentät ja muista ruksia kohdat Hyväksyn henkilötietojeni käsittelyn sekä Hyväksyn toimitusehdot. Tietosuojaseloste ja toimitusehdot löytyvät sinisenä näkyvistä linkeistä. Valitse lopuksi *Siirry maksamaan.* 

| nijaudu oloaan                                           |                                                |                                                  |                  |                  |       |                                                 |               |            |       |
|----------------------------------------------------------|------------------------------------------------|--------------------------------------------------|------------------|------------------|-------|-------------------------------------------------|---------------|------------|-------|
| Ostoskori                                                | Kassa                                          | Maksu                                            | $\geq$           | Tilaus su        | orite | ttu                                             |               |            |       |
| KASSA                                                    |                                                |                                                  |                  |                  |       |                                                 |               |            |       |
| Tilin tiedot<br>Sähköpostiosoite                         |                                                |                                                  |                  |                  | *     | Ostoskorin sisältö<br><b>TUOTE</b>              | HINTA MÄÄ     | ARĂ YI     | TEENS |
|                                                          |                                                |                                                  |                  |                  |       | Rahalataus Kortin numero<br>C059776455112000114 | o: 4,95€<br>6 | 1          | 4,95  |
| //aksajan tiedot                                         |                                                |                                                  |                  |                  |       |                                                 |               |            |       |
| laa                                                      | Finland                                        |                                                  |                  | •                | *     |                                                 | Yhteensä      | 4.9        | )5 €  |
| tunimi                                                   |                                                |                                                  |                  |                  | *     |                                                 | Veroton       | .,-        | 4.95  |
| ukunimi                                                  |                                                |                                                  |                  |                  | *     |                                                 | ALV 0%        |            | 0,00  |
|                                                          |                                                |                                                  |                  |                  | -     |                                                 |               |            |       |
| Isoite                                                   |                                                |                                                  |                  |                  | *     |                                                 |               |            |       |
| ostinumero                                               |                                                |                                                  |                  |                  | *     |                                                 |               |            |       |
| (aupunki                                                 |                                                |                                                  |                  |                  | *     |                                                 |               |            |       |
|                                                          |                                                |                                                  |                  |                  |       |                                                 |               |            |       |
| Jakeu                                                    |                                                |                                                  |                  |                  |       |                                                 |               |            |       |
| <ul> <li>Paytrail</li> <li>Verkkomaksutavat F</li> </ul> | Pavtrailin kautta.                             |                                                  |                  |                  |       |                                                 |               |            |       |
|                                                          |                                                |                                                  |                  |                  |       |                                                 | Vhteens       | а <b>Д</b> | 95    |
|                                                          |                                                |                                                  |                  |                  |       |                                                 | Voroton       | ́т,        | 4.05  |
| enkilötietojeni                                          | käsittely                                      |                                                  |                  |                  |       |                                                 | ALV 0%        |            | 4,95  |
| Hyväksyn henkilöt<br>Henkilötietojani käsitel            | tietojeni tallentam<br>ään tietosuojaselosteen | isen ja käsittelyn :<br>nehtojen mukaisesti (lin | *<br>nkki avautu | iu uuteen ikkun: | aan). |                                                 |               |            |       |
| ietosuojaseloste                                         |                                                |                                                  |                  |                  |       |                                                 |               |            |       |
| oimitusehdot                                             |                                                |                                                  |                  |                  |       |                                                 |               |            |       |
| Hyväksyn toimitus<br>Toimitusehdot avautuu               | sehdot *<br>uuteen ikkunaan.                   |                                                  |                  |                  |       |                                                 |               |            |       |
| pimitusehdot                                             |                                                |                                                  |                  |                  |       |                                                 |               |            |       |
|                                                          |                                                |                                                  |                  |                  |       |                                                 |               |            |       |
|                                                          |                                                | -                                                |                  |                  |       |                                                 |               |            |       |
| Peruuta                                                  |                                                |                                                  | Siirry           | maksamaa         | an    |                                                 |               |            |       |

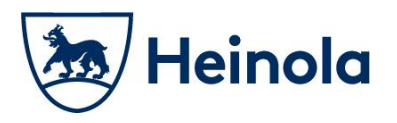

Tämä jälkeen voit valita maksutavaksi itsellesi sopivan vaihtoehdon.

| Paytrail                                                  |          |                                                                     |                               | Suomeksi      | In English   På Svenska |
|-----------------------------------------------------------|----------|---------------------------------------------------------------------|-------------------------------|---------------|-------------------------|
| MAKSUN TIEDO                                              | т        |                                                                     |                               |               |                         |
| Maksun saaja/toimittaja<br>Tilausnumero:<br>Maksun summa: | a:       | Heinolan kaupunki / Verł<br>tiedot)<br>152<br>4,95 € (Näytä tiedot) | kkokauppa <mark>(Näytä</mark> |               |                         |
| VALITSE MAKSU                                             | JTAPA    |                                                                     |                               |               |                         |
| Nordeo                                                    | <b>③</b> | Bank,<br>Bank,<br>tke Bø                                            | À                             | Handelsbanken | S-Pankki                |
| Aktia                                                     | <b></b>  | ጭ                                                                   | omaပြာ                        | VISA          | mastercord              |
| MobilePay                                                 |          |                                                                     |                               |               |                         |

Kun olet maksanut ostoksesi kortti- ja verkkopankkimaksuna, lataukset tulevat näkyviin Ceepos Mobiilimaksu -sovellukseesi ja saat ostoksesta kuitin antamaasi sähköpostiosoitteeseen.

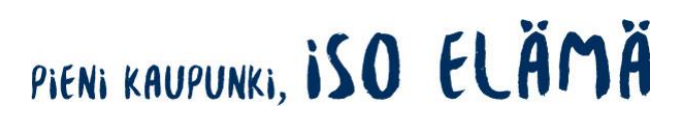

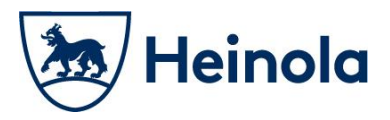

#### 4 Ceepos Mobiilimaksu -sovelluksella maksaminen

Ceepos Mobiilimaksu -sovelluksella maksaminen onnistuu rahasaldoa käyttämällä.

#### 4.1 Rahasaldolla maksaminen

Maksaaksesi **rahasaldolla**, sinun on valittava Käyttöpaikan alta TUOTTEET välilehdeltä haluamasi tuote/tuotteet. Tuotteen saat valittua + -panikkeesta. Tuotteen saat poistettua painamalla - -paniketta. Valitsemiesi ostosten yhteissumma näkyy tässä vaiheessa näytön alaosassa kohdassa *Yhteensä*. Käytössäsi oleva rahasaldo näkyy näytön alaosassa kohdassa *Saldo*. Valitse tämän jälkeen MAKSA RAHASALDOLLA.

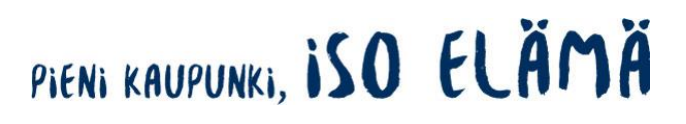

# 🕭 Heinola

# Asiakasohje

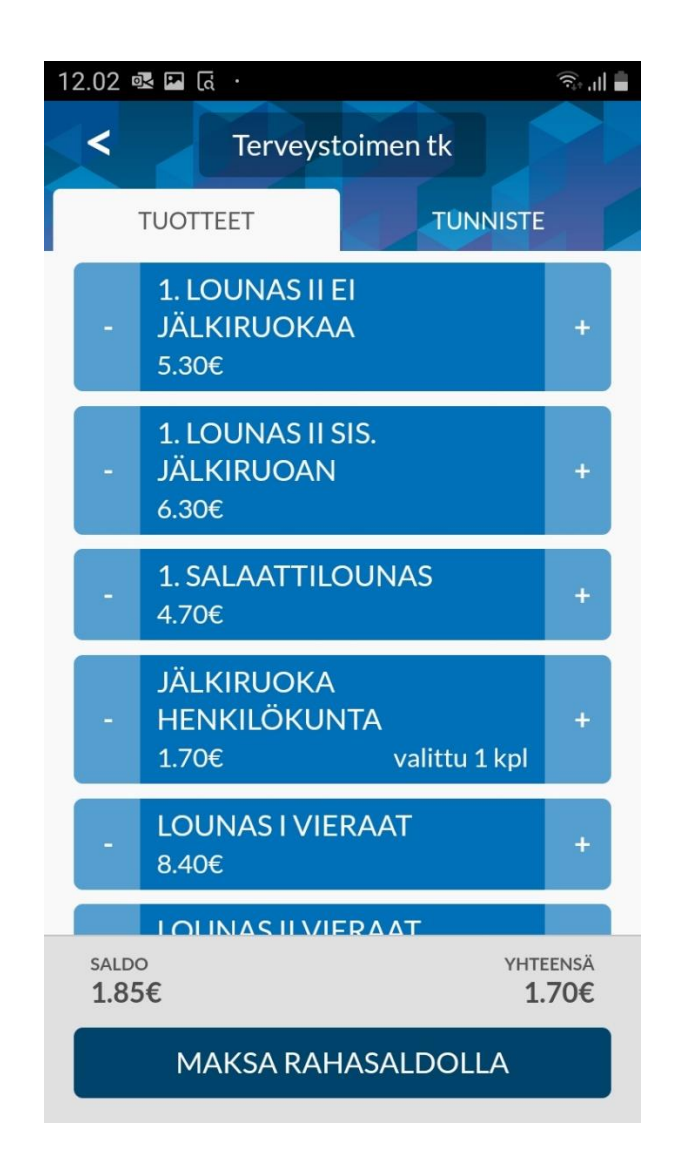

Ceepos Mobiilimaksu vielä varmistaa maksettavan summan.

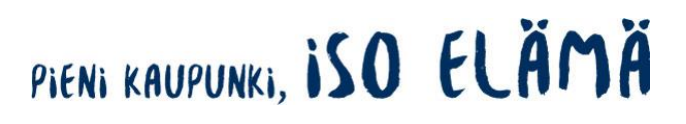

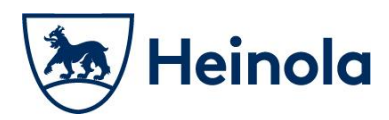

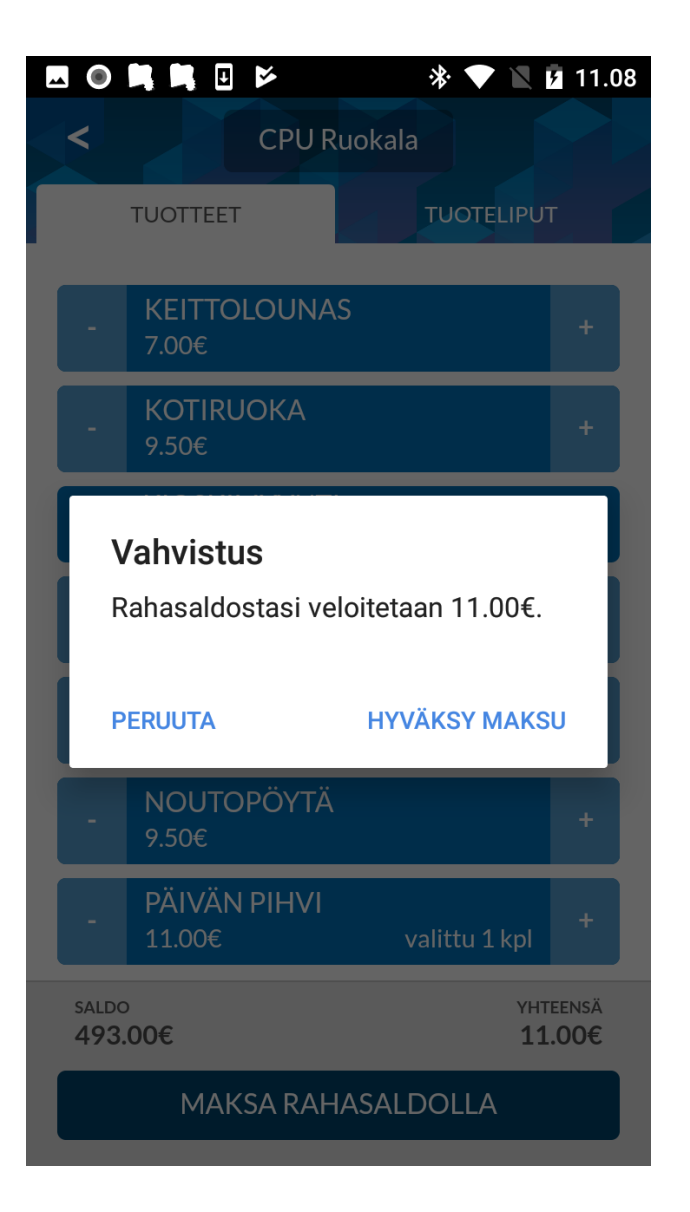

Maksun hyväksymisen jälkeen mobiililaitteen näytölle tulee näkyviin kuitti, jossa näkyvät maksetut tuotteet, jäljelle jäänyt rahasaldo sekä ALV-erittely.

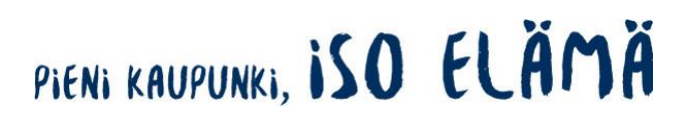

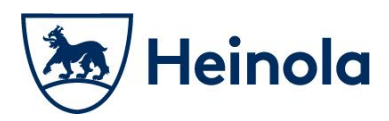

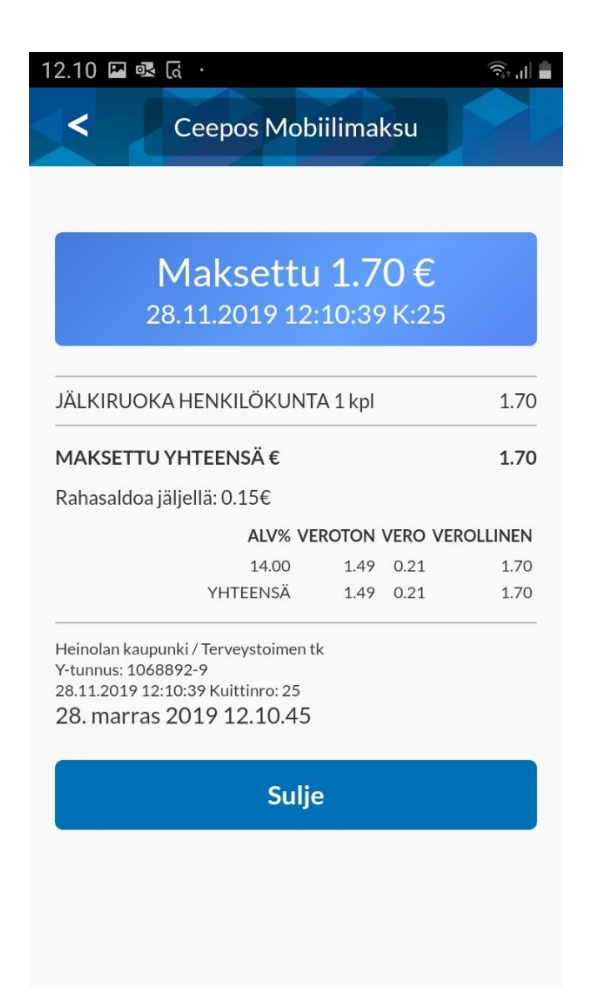

Kuitissa näkyy kuittinumero ja kellonaika, jolloin ostos on maksettu. Kuitin väri on vaihtuva ja kuitin lopussa oleva kellonaika on juokseva.

Näytettyäsi kuitin keittiöhenkilökunnalle, voit painaa Sulje -painiketta.

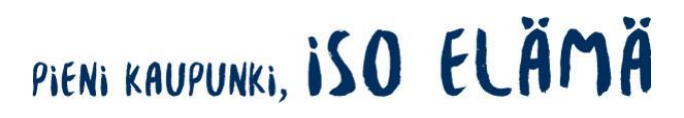

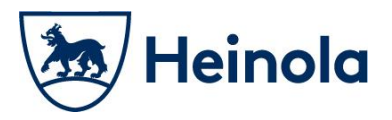

#### 4.2 Maksukuitin hakeminen kuittihistoriasta

Kaikista Ceepos Mobiilimaksulla maksamistasi ostoksista tallentuu kuitti. Kuittihistorian löydät kohdasta *Kuitit*.

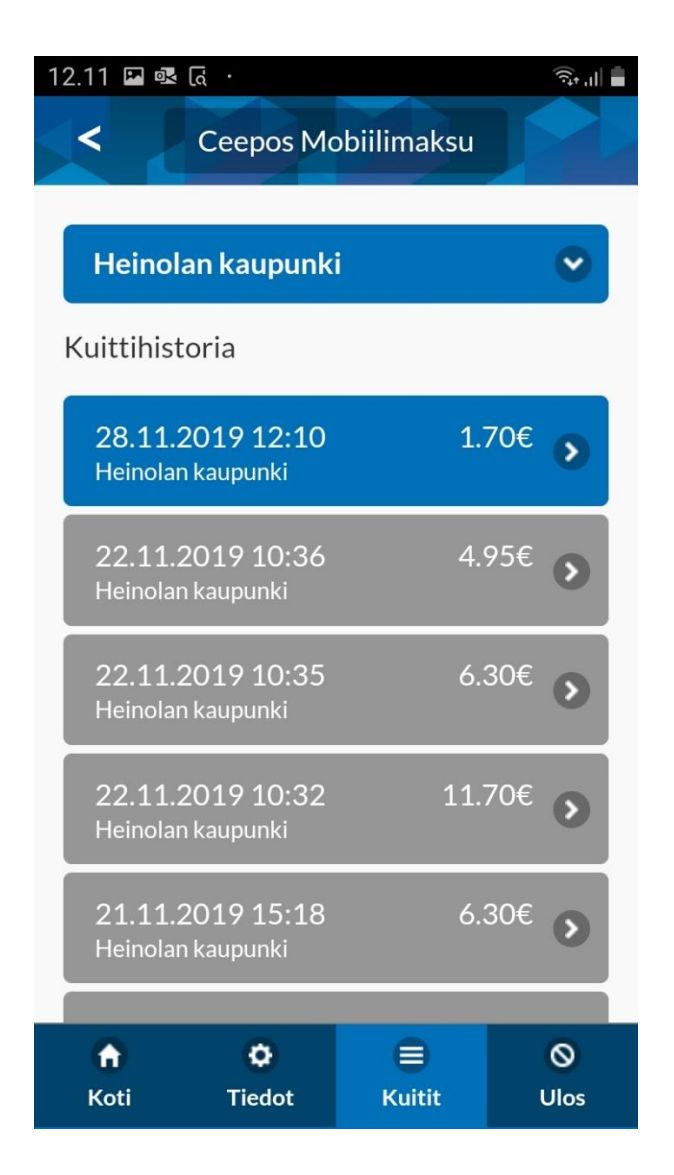

Käyttämättömät kuitit näkyvät värillisinä Kuitit -kohdassa ja käytetyt kuitit ovat harmaana.

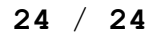

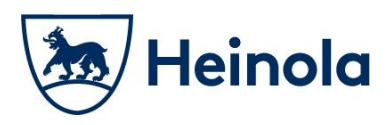

#### 5 Käytön tuki

Tukea sovelluksen käyttöön saat Heinolan kaupungin talous- ja ruokapalveluista: Marja-Leena Montonen. puh. 044 587 1457, <u>marja-leena.montonen@heinola.fi</u> Kirsi Heikkilä, puh. 044 496 4213, kirsi.heikkila@heinola.fi Elsi Lääveri, puh. 044 797 6927, <u>elsi.laaveri@heinola.fi</u>

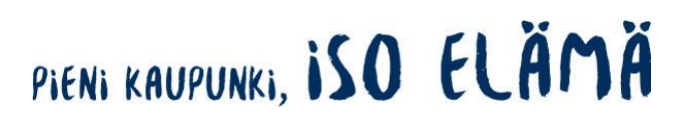